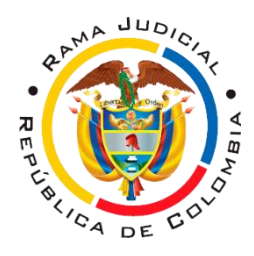

# EI JUZGADO SEGUNDO LABORAL DEL CIRCUITO DE PEREIRA

#### Correo electrónico: lcto02per@cendoj.ramajudicial.gov.co

# AVISA A LA COMUNIDAD EN GENERAL QUE:

Pereira, Risaralda, veintiocho (28) de mayo de dos mil vente (2020).

Mediante los Acuerdos PCSJA20-11546 del 25 de abril, PCSJA20-11549 del 7 de mayo y PCSJA20-11556 del 22 de mayo de 2020 del Consejo Superior de la Judicatura, se exceptuó de la suspensión de términos los asuntos señalados en el artículo 9 de los citados actos administrativos.

Sin embargo, a la fecha no se ha habilitado para el Despacho por parte del Nivel Central de la Dirección Ejecutiva de Administración Judicial el aplicativo JUSTICIA XXI, para poder generar los estados electrónicos y hacerlos públicos.

Una vez se solucione este inconveniente se procederá a proferir los autos pertinentes para impulsar los procesos exceptuados y a efectuar su notificación por estado a través del portal web de la Rama Judicial.

A continuación, los pasos para ingresar a nuestro espacio web para ver los estados electrónicos y demás servicios:

 Ingresamos a nuestro buscador favorito y digitamos <u>Rama Judicial</u> y comenzamos la búsqueda, en el primer link que visualizaremos damos click como no lo indica la siguiente imagen. (recomendación: utilizar navegador de Google).

| G <mark>oogle</mark> | RAMA JUDICIAL                                     | ×                                                          | <b>U</b> Q  |  |  |  |  |  |  |  |  |  |  |
|----------------------|---------------------------------------------------|------------------------------------------------------------|-------------|--|--|--|--|--|--|--|--|--|--|
|                      | Q Todos 🖬 Imágenes 🖽 Noticias 🕨                   | Videos 🛇 Maps 🗄 Más Preferencias                           | Herramienta |  |  |  |  |  |  |  |  |  |  |
|                      | Cerca de 25,600,000 resultados (0.43 segundo      | os)                                                        |             |  |  |  |  |  |  |  |  |  |  |
|                      | www.ramaiudicial.gov.co                           | www.ramaiudicial.gov.co. *                                 |             |  |  |  |  |  |  |  |  |  |  |
|                      | Rama Judicial: Inicio                             | шí                                                         |             |  |  |  |  |  |  |  |  |  |  |
|                      | Consejo Superior de la Judicatura - Corte Sup     | rema de Justicia · Conseio de Estado · Corte               |             |  |  |  |  |  |  |  |  |  |  |
|                      | Constitucional - Sala Jurisdiccional Disciplinari | a Rama Judicial.                                           |             |  |  |  |  |  |  |  |  |  |  |
|                      | Visitaste esta página varias veces. Última visit  | a: 29/05/20.                                               |             |  |  |  |  |  |  |  |  |  |  |
|                      | Resultados de ramajudicial.gov.co                 | c                                                          | L.          |  |  |  |  |  |  |  |  |  |  |
|                      | Consulta de procesos                              | Medidas COVID19                                            |             |  |  |  |  |  |  |  |  |  |  |
|                      | Consulta de Procesos Nacional                     | Acuerdos - SIGOBius - Circulares -                         |             |  |  |  |  |  |  |  |  |  |  |
|                      | Unificada (CPNU), cuyo                            | Infografias - Videos                                       |             |  |  |  |  |  |  |  |  |  |  |
|                      | Servidores Judiciales                             | Ciudadanos                                                 |             |  |  |  |  |  |  |  |  |  |  |
|                      | Temas de interés para funcionarios                | Femas de interés para funcionarios Seleccione su perfil de |             |  |  |  |  |  |  |  |  |  |  |
|                      | de la Rama Judicial                               | navegacion. Ciudadanos                                     |             |  |  |  |  |  |  |  |  |  |  |
|                      | Correo electrónico                                | Juzgados Administrativos                                   |             |  |  |  |  |  |  |  |  |  |  |
|                      | Abogados - Servidores Judiciales.                 | Juzgados Administrativos. < Volver                         |             |  |  |  |  |  |  |  |  |  |  |
|                      | Servicio de Correo Electrónico                    | a Juzgados Administrativos                                 |             |  |  |  |  |  |  |  |  |  |  |
|                      | Preguntas relacionadas                            |                                                            |             |  |  |  |  |  |  |  |  |  |  |
|                      | ¿Qué es la rama judicial?                         |                                                            | ~           |  |  |  |  |  |  |  |  |  |  |
|                      | ¿Qué es la rama judicial y quiénes la c           | conforman?                                                 | ~           |  |  |  |  |  |  |  |  |  |  |
|                      |                                                   | 0.702                                                      |             |  |  |  |  |  |  |  |  |  |  |

2. Al dar click en el link nos abre la pagina principal de la rama judicial donde nos ubicaremos en el lado izquierdo de la página bajamos un poco con el mouse hasta encontrar juzgados del circuito y lo seleccionamos.

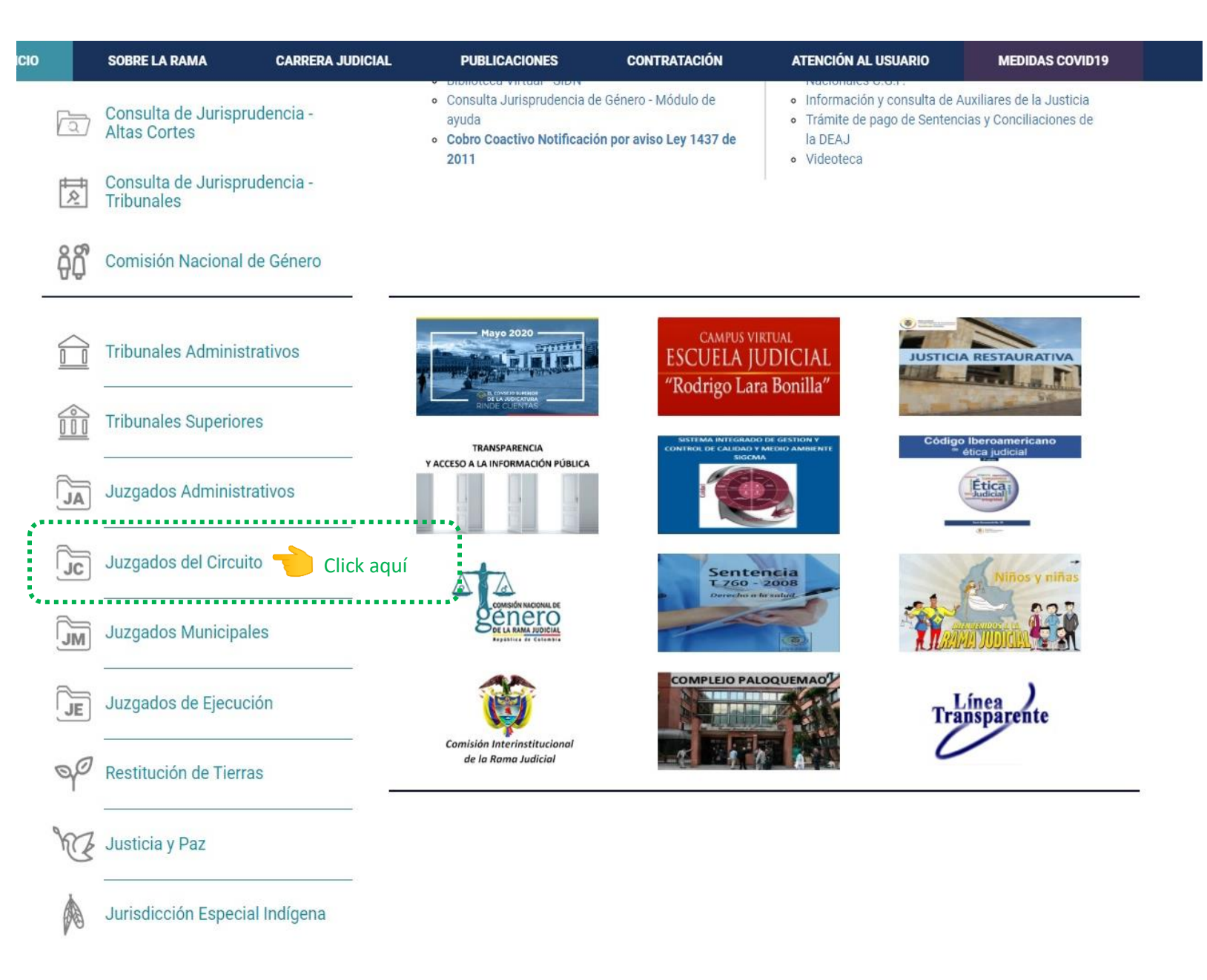

3. Se despliega un menú con los JUZGADOS existentes y seleccionaremos el JUZGADO LABORALES el cual daremos click.

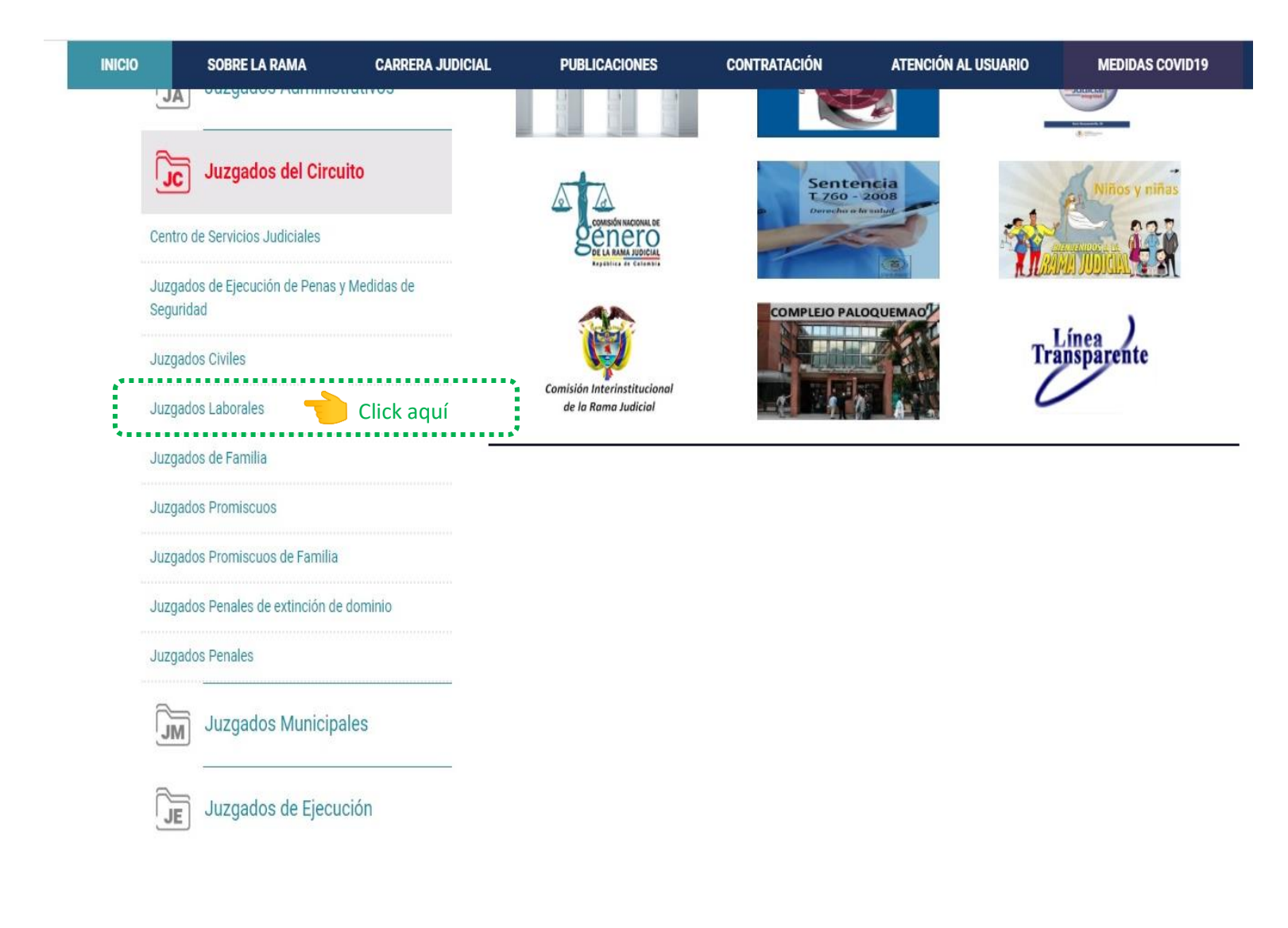

4. Abrirá un espacio donde encontramos un mapa de Colombia en cual tenemos dos opciones de seleccionar nuestra ubicación geográfica ya sea por la del mapa dando click en el indicado o seleccionándolo desde la barra de desplazamiento que se encuentra al lado derecho del mapa.

| Consejo Su | perior de la Judicatura             | Corte Suprema de Jus | sticia                                                                                                    | Consejo de                                                                                                    | e Estado                | (          | Corte Constitucional | Sala Jurisdiccional Disciplinaria         |        |  |  |  |
|------------|-------------------------------------|----------------------|----------------------------------------------------------------------------------------------------|----------------------------------------------------------------------------------------------------|-------------------------|------------|----------------------|-------------------------------------------|--------|--|--|--|
|            | A DUDICITY                          | 0                    | #                                                                                                    | Mayo 29                                                                                                    | 2020<br>accionar Idioma | <b>v</b>   | ٩                    | Libertad y Orden<br>República de Colombia |        |  |  |  |
| INICIO     | SOBRE LA RAMA                       | CARRERA JUDICIAL     | PUBLI                                                                                                    | CACIONES                                                                                                    | CONTRA                  | TACIÓN     | ATENCIÓN AL USUARIO  | MEDIDAS C                                 | DVID19 |  |  |  |
| Se<br>na   | eleccione su perfil de<br>avegacion | 88<br>889            | Ciudadano                                                                                                    | 5                                                                                                    | <u>A</u>                | Abogados   |                      | Servidores<br>Judiciales                  |        |  |  |  |
|            | Click aquí                          |                      | Juzga<br>Antioquia<br>Bogotá<br>Risaralda,<br>Pere<br>Boyacá, S<br>Caldas, C<br>Casanare<br>Cesar, Ca<br>Chocó, C | dos Labo<br>a, Capital: Medellín<br>Capital: Igena<br>ira<br>Santa Rosa de Viter<br>apital: Manizales<br>e, Capital: Yopal<br>apital: Valledupar<br>apital: Quibdó | rbo                     | el Circuit | 0                    | Click aquí                                |        |  |  |  |

#### Visor de contenido web

#### Secciones MAPA TERRITORIAL

5. Después de seleccionar la ubicación geográfica se visualizarán los juzgados laborales del circuito donde seleccionaremos JUZGADO SEGUNDO LABORAL DEL CIRCUITO DE PEREIRA.

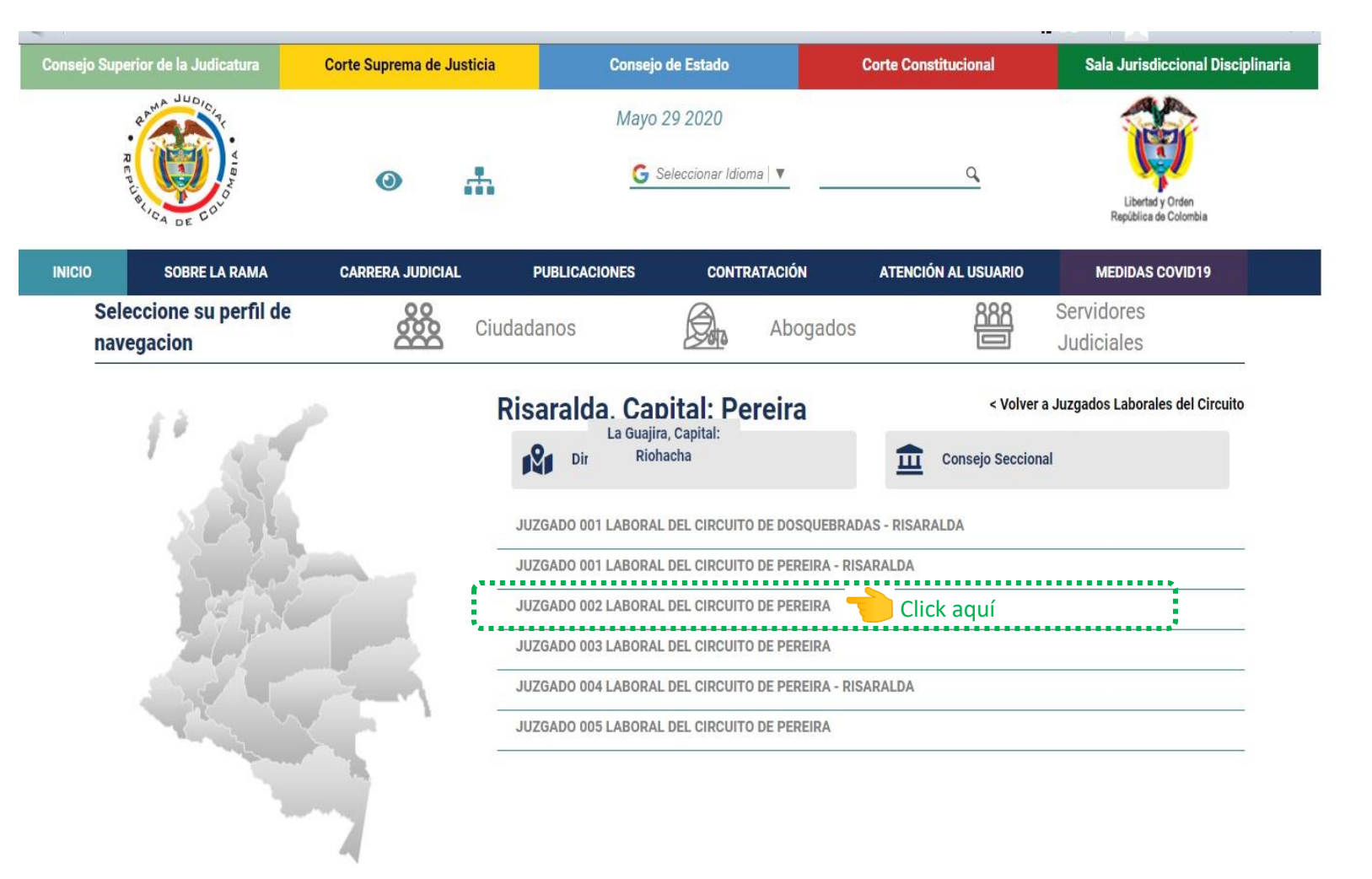

Visor de contenido web

Secciones MAPA TERRITORIAL

6. Ubicados en nuestro espacio web donde encontraremos los **ESTADOS ELECTRONICOS** y damos click en 2020 en un sub menú que se despliega.

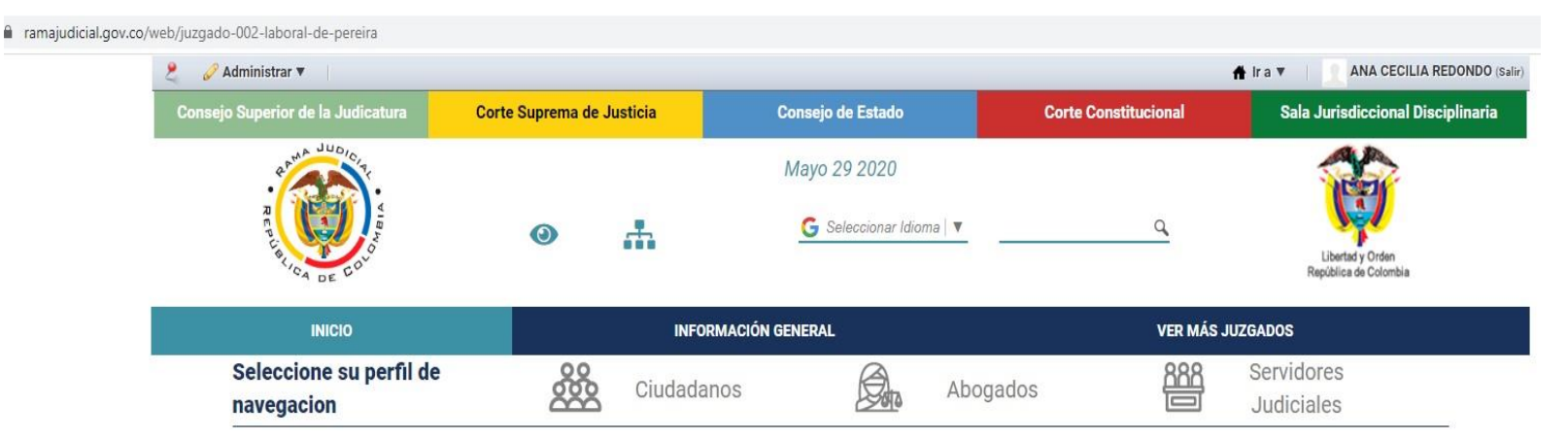

## JUZGADO 002 LABORAL DEL CIRCUITO DE PEREIRA - RISARALDA

Rama Judicial 🖷 Juzgados Laborales del Circuito 🖷 JUZGADO 002 LABORAL DEL CIRCUITO DE PEREIRA - RISARALDA 🖷 Inicio

| No hay novedades para mostrar ó el portlet no está configurado | Info Despachos                                                                                                    |
|----------------------------------------------------------------|----------------------------------------------------------------------------------------------------|
| INICIO                                                         | Datos Basicos                                                                                                    |
| Avisos a la Comunidad                                          | CALLE 41#8-                                                                                                    |
| Autos                                                          | + Acabus Carrera 7 - O 5 - 5<br>Hegabus Carrera                                                                                                    |
| Cronograma de audiencias                                       | i Ba                                                                                                    |
| Estados electrónicos Click aquí                                | a 3 Bas 5<br>arrea 12<br>arrea 12<br>arrea |
| Traslados especiales y ordinarios                              | Correra Leaflet   © OpenStréetMap contributors                                                                                                    |
| Sentencias                                                     | Correo electronico institucional                                                                                                    |
|                                                                | lcto02per@cendoj.ramajudicial.gov.co                                                                                                    |
|                                                                | Información administrativa<br>Permanente                                                                                                    |

7. Automáticamente abrirá un menú desplegable donde daremos click en 2020.

|                                   | INFORMACIÓN GENERAL | VER MÁS JUZGADOS                                                    |
|-----------------------------------|---------------------|---------------------------------------------------------------------|
|                                   | INICIO              | Datos Basicos                                                       |
| Avisos a la Comunidad             |                     | CALLE 41#8-                                                         |
| Autos                             |                     | + Aegabus Carrera 7 - S S S Megabus Carre                           |
| Cronograma de audiencias          |                     | 3 Bo g                                                              |
| Estados electrónicos              |                     | a) Bis<br>virten a j₂<br>Gerrera g→ R                               |
| 🕨 2020 👈 Click aquí               |                     | Carrera 9 Bis→ 3<br>Strarra 2 Leaflet  © OpenStreetMap contributors |
| > 2019                            |                     | Correo electronico institucional                                    |
| ▶ 2018                            |                     | Icto02per@cendoj.ramajudicial.gov.co<br>Informacion administrativa  |
| > 2017                            |                     | Permanente                                                          |
| ▶ 2016                            |                     | 3147774                                                             |
| Traslados especiales y ordinarios |                     | Juez                                                                |
| Sentencias                        |                     | Dra. MARIA YOLANDA ECHEVERRY GRANADA                                |
|                                   |                     | Evente SIED III                                                     |

8. Finalmente abrirá un portal con un calendario indicándonos los **días** del mes en que estarán publicados los **ESTADOS ELECTRONICOS** estos irán de otro color para ser más amigable con el usuario.

INICIO

INFORMACIÓN GENERAL

### JUZGADO 002 LABORAL DEL CIRCUITO DE PEREIRA - RISARALDA

| INICIO                                                                                                | Rama<br>Estad       | Judici<br>os elec   | al ⊕ Ji<br>trónico  | uzgado<br>os 🕸 2    | os Labo<br>020      | orales                                   | del Circ            | uito 🗰              | JUZGA               | DO 00               | 2 LABO             | RAL D                          | EL CIR                   | CUITO I                   | DE PER                   | EIRA - F                 | RISARA                     | .LDA ⊯              | Inicio                      | ÷              |                   |  |  |  |
|----------------------------------------------------------------------------------------------------|---------------------|---------------------|---------------------|---------------------|---------------------|------------------------------------------|---------------------|---------------------|---------------------|---------------------|--------------------|--------------------------------|--------------------------|---------------------------|--------------------------|--------------------------|----------------------------|---------------------|-----------------------------|----------------|-------------------|--|--|--|
| Avisos a la Comunidad                                                                                 |                     | Enero               |                     |                     |                     |                                          |                     |                     |                     |                     | Febrero            |                                |                          |                           |                          |                          |                            | Marzo               |                             |                |                   |  |  |  |
| Autos                                                                                                 | Lun                 | Mar                 | Mie                 | Jue                 | Vie                 | Sab                                      | Dom                 | Lun                 | Mar                 | Mie                 | Jue                | Vie                            | Sab                      | Dom                       | Lun                      | Mar                      | Mie                        | Jue                 | Vie                         | Sab            | Dom               |  |  |  |
| Autos                                                                                                 |                     |                     | 1                   | 2                   | 3                   | 4                                        | 5                   |                     |                     | 2                   | 2                  |                                | 1                        | 2                         |                          |                          | 2                          |                     |                             |                | 1                 |  |  |  |
| Cronograma de audiencias                                                                              | 6                   | 7                   | 8                   | 9                   | 10                  | 11                                       | 12                  | 3                   | 4                   | 5                   | 6                  | 7                              | 8                        | 9                         | 2                        | 3                        | 4                          | 5                   | 6                           | 7              | 8                 |  |  |  |
| 5                                                                                                    | 13                  | 14                  | 15                  | 16                  | 17                  | 18                                       | 19                  | 10                  | 11                  | 12                  | 13                 | 14                             | 15                       | 16                        | 9                        | 10                       | 11                         | 12                  | 13                          | 14             | 15                |  |  |  |
| Estados electrónicos                                                                                  | 20                  | 21                  | 22                  | 23                  | 24                  | 25                                       | 26                  | 17                  | 18                  | 19                  | 20                 | 21                             | 22                       | 23                        | 16                       | 17                       | 18                         | 19                  | 20                          | 21             | 22                |  |  |  |
|                                                                                                    | 27                  | 28                  | 29                  | 30                  | 31                  |                                          | ļ                   | 24                  | 25                  | 26                  | 27                 | 28                             | 29                       |                           | 23                       | 24                       | 25                         | 26                  | 27                          | 28             | 29                |  |  |  |
| > 2020                                                                                                |                     |                     |                     |                     |                     |                                          |                     |                     |                     |                     | _                  |                                |                          |                           | 30                       | 31                       |                            |                     |                             |                |                   |  |  |  |
| ▶ 2019                                                                                                |                     |                     |                     | Abri                | ]                   |                                          |                     | Мауо                |                     |                     |                    |                                |                          |                           | Junio                    |                          |                            |                     |                             |                |                   |  |  |  |
| > 2018                                                                                                | Lun                 | Mar                 | Mie                 | Jue                 | Vie                 | Sab                                      | Dom                 | Lun                 | Mar                 | Mie                 | Jue                | Vie                            | Sab                      | Dom                       | Lun                      | Mar                      | Mie                        | Jue                 | Vie                         | Sab            | Dom               |  |  |  |
|                                                                                                    |                     |                     | 1                   | 2                   | 0                   | 1.1.1.1.1.1.1.1.1.1.1.1.1.1.1.1.1.1.1.1. |                     |                     |                     |                     |                    |                                |                          |                           | 4                        |                          |                            | 1                   |                             | 6              | 7                 |  |  |  |
|                                                                                                    |                     |                     |                     | 2                   | 2                   | 4                                        | 5                   |                     |                     |                     |                    | 1                              | 2                        | 3                         | 1                        | 2                        | 3                          | 4                   | 5                           | 0              | the second second |  |  |  |
| > 2017                                                                                                | 6                   | 7                   | 8                   | 9                   | 10                  | 4                                        | 5<br>12             | 4                   | 5                   | 6                   | 7                  | 1<br>8                         | 2<br>9                   | 3<br>10                   | 8                        | 9                        | 3<br>10                    | 4                   | 12                          | 13             | 14                |  |  |  |
| > 2017                                                                                                | 6<br>13             | 7<br>14             | 8<br>15             | 9<br>16             | 10<br>17            | 4<br>11<br>18                            | 5<br>12<br>19       | 4                   | 5<br>12             | 6<br>13             | 7                  | 1<br>8<br>15                   | 2<br>9<br>16             | 3<br>10<br>17             | 8<br>15                  | 2<br>9<br>16             | 3<br>10<br>17              | 4<br>11<br>18       | 5<br>12<br>19               | 13<br>20       | 14<br>21          |  |  |  |
| <ul><li>2017</li><li>2016</li></ul>                                                                   | 6<br>13<br>20       | 7<br>14<br>21       | 8<br>15<br>22       | 9<br>16<br>23       | 10<br>17<br>24      | 4<br>11<br>18<br>25                      | 5<br>12<br>19<br>26 | 4<br>11<br>18       | 5<br>12<br>19       | 6<br>13<br>20       | 7<br>14<br>21      | 1<br>8<br>15<br>22             | 2<br>9<br>16<br>23       | 3<br>10<br>17<br>24       | 8<br>15<br>22            | 9<br>16<br>23            | 3<br>10<br>17<br>24        | 4<br>11<br>18<br>25 | 5<br>12<br>19<br>26         | 13<br>20<br>27 | 14<br>21<br>28    |  |  |  |
| <ul> <li>2017</li> <li>2016</li> </ul>                                                                | 6<br>13<br>20<br>27 | 7<br>14<br>21<br>28 | 8<br>15<br>22<br>29 | 9<br>16<br>23<br>30 | 10<br>17<br>24      | 4<br>11<br>18<br>25                      | 5<br>12<br>19<br>26 | 4<br>11<br>18<br>25 | 5<br>12<br>19<br>26 | 6<br>13<br>20<br>27 | 7<br>14<br>21      | 1<br>8<br>15<br>22             | 2<br>9<br>16<br>23<br>30 | 3<br>10<br>17<br>24<br>31 | 8<br>15<br>22<br>29      | 9<br>16<br>23<br>30      | 3<br>10<br>17<br>24        | 4<br>11<br>18<br>25 | 5<br>12<br>19<br>26         | 13<br>20<br>27 | 14<br>21<br>28    |  |  |  |
| <ul> <li>2017</li> <li>2016</li> <li>Traslados especiales y<br/>ordinarios</li> </ul>                 | 6<br>13<br>20<br>27 | 7<br>14<br>21<br>28 | 8<br>15<br>22<br>29 | 9<br>16<br>23<br>30 | 3<br>10<br>17<br>24 | 4<br>11<br>18<br>25                      | 5<br>12<br>19<br>26 | 4<br>11<br>18<br>25 | 5<br>12<br>19<br>26 | 6<br>13<br>20<br>27 | 7<br>14<br>21      | 1<br>8<br>15<br>22             | 2<br>9<br>16<br>23<br>30 | 3<br>10<br>17<br>24<br>31 | 1<br>8<br>15<br>22<br>29 | 2<br>9<br>16<br>23<br>30 | 3<br>10<br>17<br>24        | 4<br>11<br>18<br>25 | 5<br>12<br>19<br>26         | 13<br>20<br>27 | 14<br>21<br>28    |  |  |  |
| <ul> <li>2017</li> <li>2016</li> <li>Traslados especiales y ordinarios</li> <li>Sentencias</li> </ul> | 6<br>13<br>20<br>27 | 7<br>14<br>21<br>28 | 8<br>15<br>22<br>29 | 9<br>16<br>23<br>30 | 3<br>10<br>17<br>24 | 4<br>11<br>18<br>25                      | 5<br>12<br>19<br>26 | 4<br>11<br>18<br>25 | 5<br>12<br>19<br>26 | 6<br>13<br>20<br>27 | 7<br>14<br>21<br>3 | 1<br>8<br>15<br>22<br>29<br>to | 2<br>9<br>16<br>23<br>30 | 3<br>10<br>17<br>24<br>31 | 8<br>15<br>22<br>29      | 2<br>9<br>16<br>23<br>30 | 3<br>10<br>17<br>24<br>Sep | 4<br>11<br>18<br>25 | 5<br>12<br>19<br>26<br>nbre | 13<br>20<br>27 | 14<br>21<br>28    |  |  |  |

| Julio |     |     |     |     |     |     |     |     | ŀ   | ٩gos | to  |     | Septiembre |     |     |     |     |     |     |     |
|-------|-----|-----|-----|-----|-----|-----|-----|-----|-----|------|-----|-----|------------|-----|-----|-----|-----|-----|-----|-----|
| Lun   | Mar | Mie | Jue | Vie | Sab | Dom | Lun | Mar | Mie | Jue  | Vie | Sab | Dom        | Lun | Mar | Mie | Jue | Vie | Sab | Dom |
|       |     | 1   | 2   | 3   | 4   | 5   |     |     |     |      |     | 1   | 2          |     | 1   | 2   | 3   | 4   | 5   | 6   |
| 6     | 7   | 8   | 9   | 10  | 11  | 12  | 3   | 4   | 5   | 6    | 7   | 8   | 9          | 7   | 8   | 9   | 10  | 11  | 12  | 13  |
| 13    | 14  | 15  | 16  | 17  | 18  | 19  | 10  | 11  | 12  | 13   | 14  | 15  | 16         | 14  | 15  | 16  | 17  | 18  | 19  | 20  |
| 20    | 21  | 22  | 23  | 24  | 25  | 26  | 17  | 18  | 19  | 20   | 21  | 22  | 23         | 21  | 22  | 23  | 24  | 25  | 26  | 27  |
| 27    | 28  | 29  | 30  | 31  |     | Î   | 24  | 25  | 26  | 27   | 28  | 29  | 30         | 28  | 29  | 30  |     |     |     |     |
|       |     |     |     |     |     | 1   | 31  |     | 1   |      |     |     |            |     |     |     | 1   |     |     | 1   |

| Octubre    |     |     |     |     |     |     |     | No  | vier | nbre | )   |     | Diciembre |     |     |     |     |     |     |     |
|------------|-----|-----|-----|-----|-----|-----|-----|-----|------|------|-----|-----|-----------|-----|-----|-----|-----|-----|-----|-----|
| Lun        | Mar | Mie | Jue | Vie | Sab | Dom | Lun | Mar | Mie  | Jue  | Vie | Sab | Dom       | Lun | Mar | Mie | Jue | Vie | Sab | Dom |
|            |     |     | 1   | 2   | 3   | 4   |     |     |      |      |     |     | 1         |     | 1   | 2   | 3   | 4   | 5   | 6   |
| <b>C</b> 1 | 0   | 7   | 0   | 0   | 40  |     |     | 0   |      | - C  | 0   |     | 0         | 7   | 0   | 0   | 40  |     | 40  | 40  |

Jano

### MARIA YOLANDA ECHEVERRY GRANADA

Juez